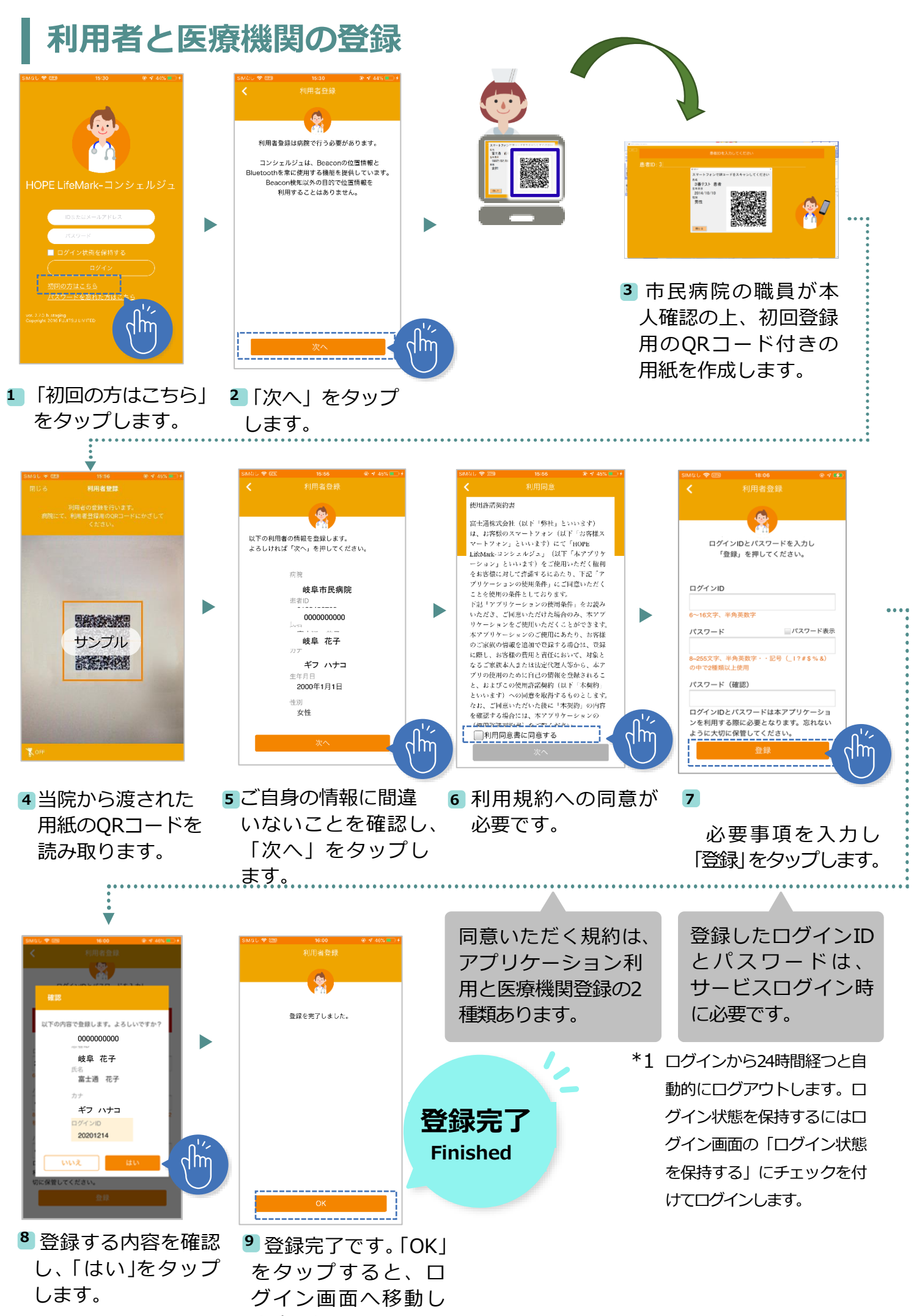

ます。\*1